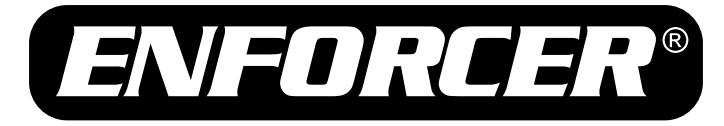

# EV-N6506-3W4Q

# IP Covert PIR Camera

# Web Admin User Manual

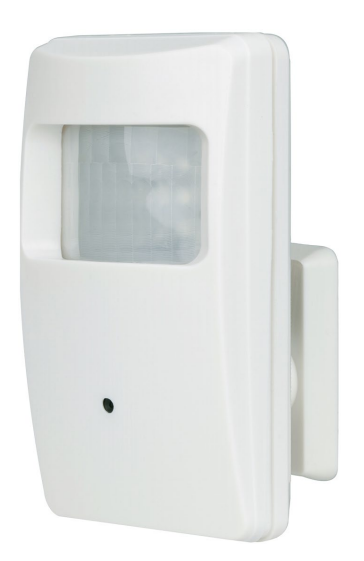

# Features:

- H.265/MJPEG, Dual Stream IP Camera
- 1/2.8" 5MP Sony CMOS
- D-WDR (Digital Wide Dynamic Range)
- 3.7mm Covert pinhole lens
- True Day & Night function with ICR module
- 12VDC operation, 802.3af PoE

# SECO-LARM<sup>®</sup> **SL/**

- ONVIF Profile S
- 1440p Resolution
- 2DNR (2D Digital Noise Reduction)
- 3DNR (3D Digital Noise Reduction)
- Camera is hidden in a non-functioning PIR sensor housing

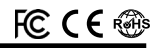

# Table of Contents:

| Programmable Features             | 2  |
|-----------------------------------|----|
| Accessing the IP Camera Interface | 3  |
| IP Camera Interface               | 3  |
| Image Settings                    | 4  |
| Playback Settings                 | 4  |
| Log                               | 4  |
| Device Configuration              | 5  |
| Setting-Record-Record             | 5  |
| Setting-Record-Snapshot           | 5  |
| Setting-Alarm                     | 5  |
| Setting-Alarm-Intelligent Alert   | 6  |
| Setting-Alarm-Video Blind         | 6  |
| Setting-Alarm-Video Loss          | 7  |
| Setting-Alarm-Alarm Input         | 7  |
| Setting-Alarm-Alarm Output        | 8  |
| Setting-Alarm-Abnormal            | 8  |
| Setting-System                    | 8  |
| Setting-System-General            | 9  |
| Setting-System-Encode             | 9  |
| Setting-System-Network            | 10 |
| Setting-System-NetService         | 10 |
| Setting-System-GUI Display        | 11 |

| Setting-System-RS23211                    |
|-------------------------------------------|
| Setting-System-Camera param11~12          |
| Setting-Advanced12                        |
| Setting-Advanced-HDD Manage13             |
| Setting-Advanced-Account13                |
| Setting-Advanced-AutoMaintain13           |
| Setting-Advanced-Default                  |
| Setting-Advanced-Import Export14          |
| Setting-Advanced-Upgrade14                |
| Setting-Info15                            |
| Setting-Info-HDD Info15                   |
| Setting-Info-Log15                        |
| Config Manager16                          |
| Config Manager-Alarm Setting- Normal16    |
| Config Manager-Alarm Setting-AlarmLink 16 |
| Config Manager-System Setting16           |
| Config Manager-About17                    |
| Troubleshooting17                         |
| Warranty17                                |
|                                           |

# Programmable Features:

• Exposure

Adjust the shutter speed, automatic gain control (AGC), and defog settings

- Digital Wide Dynamic Range (D-WDR) Provide clear images even under circumstances where backlight illumination can vary
- Back Light Compensation (BLC)
   Adjust the exposure to properly display the
   subject in front of bright light sources
- White Balance Adjust the color temperature/image color
- Day & Night

Adjust the level of ambient light that triggers the camera to switch between color and B/W modes

• Digital Noise Reduction (DNR) Adjust for less interference on the screen in an area with low illumination

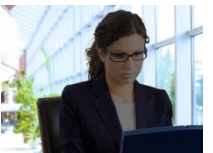

D-WDR OFF

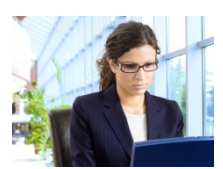

D-WDR ON

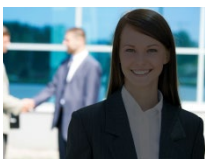

BLC OFF

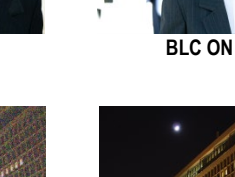

DNR OFF

DNR ON

NOTE: All screen images in this manual are simulated.

# Accessing the IP Camera Interface:

#### Login Screen

- 1. To access the IP Camera interface, input the IP address of the front-end device into the URL address bar of the Internet Explorer browser (default IP address: 192.168.1.10).
- 2. ActiveX installation is required when the IP camera interface is first accessed. Follow the prompts to install ActiveX.
- 3. In the following login screen, input the default User Name (Default: admin) and Password (Default: Leave Blank).
- 4. Click "Login" to proceed.

| .10/<br>× |                             | * C Search | × □ -<br>◎ © © ☆ © • ۹ |
|-----------|-----------------------------|------------|------------------------|
|           |                             |            | Language: English      |
|           |                             |            |                        |
|           | User Name admin<br>Password |            |                        |
|           | Login                       |            |                        |

# IP Camera Interface:

Once within the IP Camera interface, the following tabs are made available:

- **Playback**: The Playback tab provides the primary live camera feed and limited settings for adjusting the camera's position and image.
- Log: The Log tab allows for full replay and review of recorded video.
- DeviceCfg: The DeviceCfg tab allows for full configuration of the IP camera's settings.
- LocalCfg: The LocalCfg tab allows for search and review of programmed alarms.
- Log Out: Press the Log out tab to log out completely of the IP camera interface.

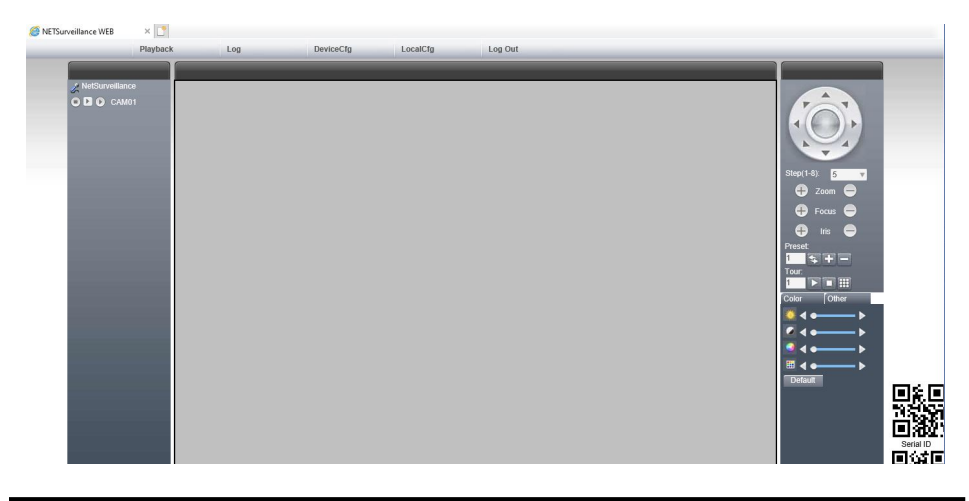

# Image Settings:

To open the Image Settings panel, click the "Images" button. The Image Settings panel allows for adjustment of the video image's brightness, contrast, hue, and saturation.

- Brightness: Adjust the brightness of the video image
- Contrast: Adjust the contrast of the video image
- Saturation: Adjust the saturation of the video image
- Tone: Adjust the tone of the video image

# **Playback Settings:**

The playback settings allows for full replay and review of recorded video.

- 1. PlayBack - Choose between Remote or Local playback
- 2. Query Mode - Select to search for video by Name or by specific Time
- 3. **Type** – Select the type of video or picture to search for
- 4. **Begin** – Select the beginning video recording time to search
- 5. End - Select the ending video recording time to search
- Click Search to find video 6.

# Log:

#### Alarm Log:

The alarm log records the camera's alarm features. Displaying the alarm type, date, time, device, and channel.

Operate Log:

The Operate log records the camera's login attempts.

| Туре         | Date       | Time     | Device       | Channel |
|--------------|------------|----------|--------------|---------|
| Video Motion | 2020-03-19 | 11:24:05 | 192.168.1.10 | CAM1    |
| Video Motion | 2020-03-19 | 11:23:03 | 192.168.1.10 | CAM1    |
| Video Motion | 2020-03-19 | 11:22:28 | 192.168.1.10 | CAM1    |
| Video Motion | 2020-03-19 | 11:21:41 | 192.168.1.10 | CAM1    |
| Video Motion | 2020-03-19 | 11:20:58 | 192.168.1.10 | CAM1    |
| Video Motion | 2020-03-19 | 11:12:22 | 192.168.1.10 | CAM1    |
| Video Motion | 2020-03-19 | 11:09:33 | 192.168.1.10 | CAM1    |
| Video Motion | 2020-03-19 | 10:59:14 | 192.168.1.10 | CAM1    |
| Video Motion | 2020-03-19 | 10:58:29 | 192.168.1.10 | CAM1    |
| Video Motion | 2020-03-19 | 10:57:24 | 192.168.1.10 | CAM1    |
| Video Motion | 2020-03-19 | 10:57:21 | 192.168.1.10 | CAM1    |
| Video Motion | 2020-03-19 | 10:49:19 | 192.168.1.10 | CAM1    |
| Video Motion | 2020-03-19 | 10:48:29 | 192.168.1.10 | CAM1    |
| Video Motion | 2020-03-19 | 10:46:23 | 192.168.1.10 | CAM1    |
| Video Motion | 2020-03-19 | 10:45:24 | 192.168.1.10 | CAM1    |
|              |            |          |              |         |
|              |            |          |              |         |
|              |            |          |              |         |
|              |            |          |              |         |

Search

|            | E default  | ••••      |     |
|------------|------------|-----------|-----|
| 1          |            |           |     |
| ayback     |            |           | w w |
| PlayBack   | Remote 💌   |           |     |
| Query Mode | By Name    | O By Time |     |
| Type       | All videos | -         |     |

3/19/2020 V 12:00:00 AM

3/19/2020 - 11:59:59 PM

Cancel

Play Quer

Beain

End

| Log      |             |          |       |                                 |
|----------|-------------|----------|-------|---------------------------------|
| Alarm lo | Operate log |          |       |                                 |
| Туре     | Date        | Time     | User  | Describe                        |
| Notify   | 2020-03-19  | 10:29:21 | admin | 192.168.1.10 Connect successful |
|          |             |          |       |                                 |
|          |             |          |       |                                 |
|          |             |          |       |                                 |
|          |             |          |       |                                 |
|          |             |          |       |                                 |
|          |             |          |       |                                 |
|          |             |          |       |                                 |
|          |             |          |       |                                 |
|          |             |          |       |                                 |
|          |             |          |       |                                 |
|          |             |          |       |                                 |
|          |             |          |       |                                 |
|          |             |          |       |                                 |

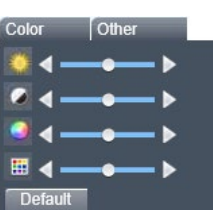

# **Device Configuration:**

The Device Configuration provides access to the Record and Record Snapshot settings

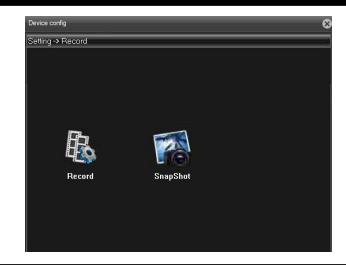

# Setting – Record – Record:

- 1. Channel Select channel to use (default = 1)
- Length Select the max length of recorded video (default is 60 minutes)
- 3. PreRecord Set the pre-record time
- 4. Record Mode:
  - a. **Timing** Automatically records based on up to 4 timing configurations.
  - b. **Manual** Manually set the camera to record or stop recording
  - c. Stop Stops the camera from recording
- 5. Click OK to save.

# Setting – Record – Snapshot:

- 1. Channel Select channel to use (default = 1)
- 2. PreSnap Select number of PreSnaps (default = 1)
- 3. Record Mode:
  - Timing Automatically records based on up to 4 timing configurations.
  - b. **Manual** Manually set the camera to snap a snapshot
  - c. Stop Stops the camera from recording
- 4. Click OK to save

# Setting – Alarm:

- 1. Intelligent Alert Configure alerts
- Video Blind Configure settings pertaining to camera being blinded (spray painted or covered)
- 3. Video Loss Configure settings for loss of video
- 4. Alarm Input Configure alarm inputs
- 5. Alarm Output Configure alarm outputs
- Abnormal Configure settings for abnormalities (IP conflicts, not enough storage)

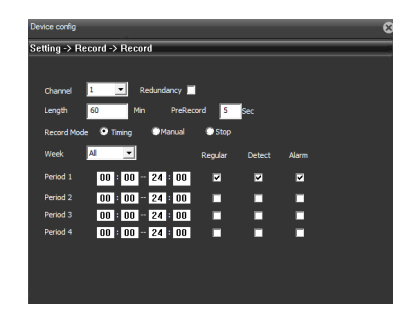

| Device config  | _            | _        | _       | -      | _      | 8 |
|----------------|--------------|----------|---------|--------|--------|---|
| Setting -> Rei | ord -> SnapS | hot      |         |        |        |   |
|                |              |          |         |        |        |   |
| Channel        | 1 💌          |          |         |        |        |   |
| PreSnap        | 1 Pictu      |          |         |        |        |   |
| Capture mode   | Timing       | Manual C | Stop    |        |        |   |
| Week           | al 💽         |          | Regular | Detect | Alarm  |   |
| Period 1       | 00 : 00      | 24 : 00  |         | ~      | 2      |   |
| Period 2       | 00 : 00      | 24:00    |         |        |        |   |
| Period 3       | 00 : 00      | 24 : 00  |         |        |        |   |
| Period 4       | 00 : 00      | 24:00    |         |        |        |   |
|                |              |          |         |        |        |   |
|                |              |          |         |        |        |   |
|                |              |          |         |        |        |   |
|                |              |          |         |        |        |   |
|                |              |          |         |        |        |   |
|                |              |          |         |        |        |   |
| Copy           | Parte        | Defeath  | 04      |        | Ground |   |

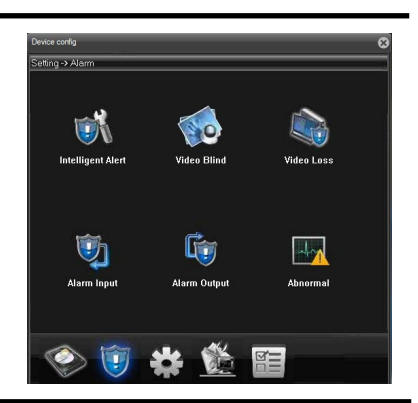

# Setting – Alarm – Intelligent Alert:

- 1. **Channel** Select channel to use (default = 1)
- 2. Enable Check to enable
- 3. Human Detect Check to detect humans only
- Recognition Select the sensitivity from Lowest to Highest (default = middle)
- 5. Region Select the region to monitor
- 6. Period Set the schedule to monitor
- Intervals Set the desired intervals in seconds (default = 2 seconds)
- 8. Alarm Output Default = 1

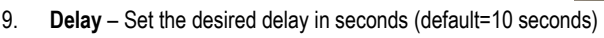

- 10. Record Channel Default = 1
- 11. Snapshot Channel Default = 1
- 12. PTZ Activation Not supported
- 13. Send Email Check to alert using email
- 14. FTP Check to alert to FTP server
- 15. App Push Check to force open application
- 16. Write log Check to write to the log file
- 17. AlarmSound Check to enable sound
- 18. SoundPlayType Select from pre-recorded messages
- 19. Click OK to save

# Setting – Alarm – Video Blind:

- 1. **Channel** Select channel to use (default = 1)
- 2. Enable Check to enable
- Recognition Select the sensitivity from Lowest to Highest (default = middle)
- 4. Period Set the schedule to monitor
- 5. Alarm Output Default = 1
- Delay Set the desired delay in seconds (default = 10 seconds)
- 7. Record Channel Default = 1
- 8. Snapshot Channel Default = 1
- 9. PTZ Activation Not supported
- 10. Send Email Check to alert using email
- 11. **FTP** Check to alert to FTP server
- 12. App Push Check to force open application
- 13. Write log Check to write to the log file
- 14. Click OK to save

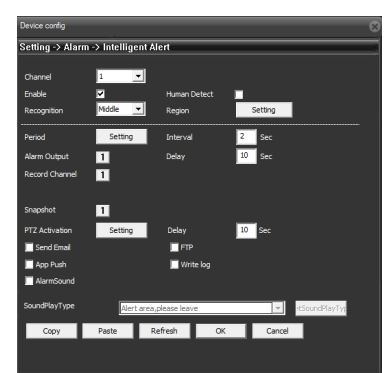

| Device config    |              |         |           |        |  |
|------------------|--------------|---------|-----------|--------|--|
| Setting -> Aları | n -> Video B | lind    |           |        |  |
| Channel          | 1            |         |           |        |  |
| Enable           | <b>v</b>     |         |           |        |  |
| Recognition      | Middle       | •       |           |        |  |
| Period           | Setting      |         |           |        |  |
| Alarm Output     | 1            |         | Delay     | 10 Sec |  |
| Record Channel   | 1            |         |           |        |  |
|                  |              |         |           |        |  |
| Snapshot         | 1            |         |           |        |  |
| PTZ Activation   | Setting      |         | Delay     | 10 Sec |  |
| 🔲 Send Email     |              | - 1     | FTP       |        |  |
| 🔲 App Push       |              | l. I    | Write log |        |  |
|                  |              |         |           |        |  |
| Сору             | Paste        | Refresh | OK        | Cancel |  |
|                  |              |         |           |        |  |
|                  |              |         |           |        |  |
|                  |              |         |           |        |  |
|                  |              |         |           |        |  |

#### Setting – Alarm – Video loss:

- 1. Channel Select channel to use (default = 1)
- 2. Enable Check to enable
- 3. Period Set the schedule to monitor
- 4. Alarm Output Default = 1
- Delay Set the desired delay in seconds (default = 10 seconds)
- 6. Record Channel Default = 1
- 7. Snapshot Channel Default = 1
- 8. PTZ Activation Not supported
- 9. Send Email Check to alert using email
- 10. FTP Check to alert to FTP server
- 11. App Push Check to force open application
- 12. Write log Check to write to the log file
- 13. Click OK to save

#### Setting – Alarm – Alarm Input:

- 1. **Channel** Select channel to use (default = 1)
- 2. Enable Check to enable
- Type Select Normally Open or Normally Close Input
- 4. Period Set the schedule to monitor
- Interval Set the desired interval in seconds (default = 2 seconds)
- 6. Alarm Output Default = 1
- Delay Set the desired delay in seconds (default = 10 seconds)
- 8. Record Channel Default = 1
- 9. Snapshot Channel Default =1
- 10. PTZ Activation Not supported
- 11. Send Email Check to alert using email
- 12. FTP Check to alert to FTP server
- 13. App Push Check to force open application
- 14. Write log Check to write to the log file
- 15. Click OK to save

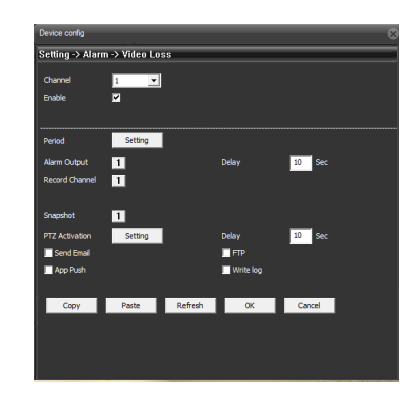

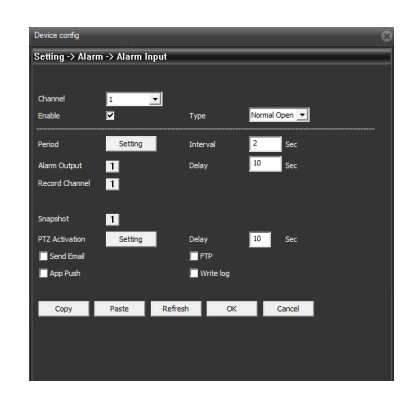

# Setting: Alarm – Alarm Output:

- 1. Channel Select channel to use (default = 1)
- 2. Enable Check to enable
- 3. **Configuration** Select to automatically output alarm
- 4. Manual Select to manually output alarm
- 5. Stop Select to have no alarm output
- 6. Status Check to visually show alarm output
- 7. Click OK to Save

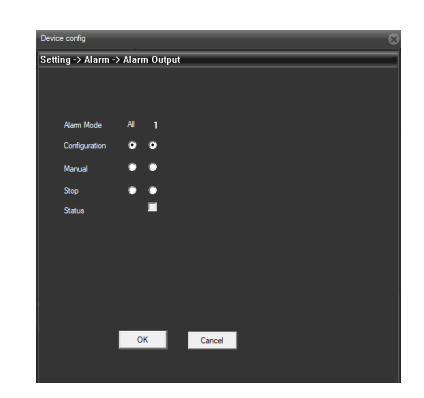

# Setting: Alarm – Abnormal:

- 1. Event Type:
  - a. Storage Device Not Exist Will alert when storage device is not connected
  - b. Storage Space Lack Alarm Will alert when storage is running low
  - c. Storage Device Access Failure Will alert when cannot access device
  - d. IP Conflict Will alert when another device has the same IP as camera
  - e. **NetAbort** Will alert when camera is disconnected from the network
- 2. Enable Check to enable
- 3. App Push Check to force open application
- 4. Click OK to save

# Setting - System:

- 1. General General configurations
- 2. Encode Encoding configurations
- 3. Network Network configurations
- 4. NetService Services available
- 5. **GUI Display** OSD configurations
- 6. PTZ Config PTZ configurations
- 7. RS232 Serial port configurations
- Camera param. Advanced camera configurations
- 9. Setting System General
- 10. Click OK to save

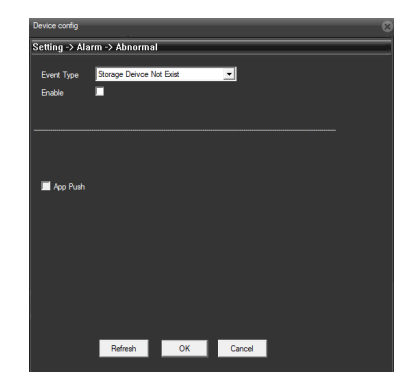

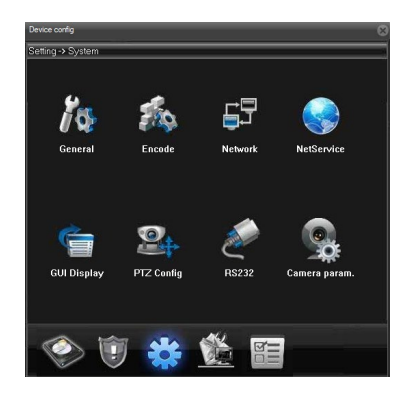

# Setting – System – General:

- 1. Time Zone Select time zone
- 2. System Time Enter date and time
- 3. Date Format Select the format to display the date
- 4. DST Check for Daylight Savings Time
- 5. Date Separator Select character to use to separate the date
- 6. Time Format Select between 12 hour or 24 hour clock
- 7. Language Select language
- HDD Full Select to either overwrite or stop recording when hard drive is full
- 9. **DVR No** Set the number for the DVR (default = 0)
- 10. Video Standard Select between PAL or NTSC
- 11. Auto Logout Set a time limit in minutes to automatically log off
- 12. Click OK to save

## Setting – System – Encode:

- 1. Channel Select channel to use (default = 1)
- 2. Compression Select between H.265 or H.265X
- 3. Resolution Select between 2MP, 4MP, or 5MP
- 4. FPS Select the frames per second
- 5. Bit Rate Type Select between VBR or CBR
- Quality Select between Worst and Best (default is Best)
- 7. Bit Rate (Kb/S) Set the Bit rate
- 8. I Frame Interval Set the I frame interval (default = 2)
- 9. Video/Audio Check to record video or audio
- Static Configuration Select profile between Baseline, Main Profile, and High profile. High profile takes up more space for the stream but the picture quality is better.
- 11. Smart Encoding Select to use smart encoding on H.265+

| Time Zone     | [UTC-08:00]Pacific Time(U.S. and Canada) |
|---------------|------------------------------------------|
| ystem Time    | 3/19/2020 👻 3:01:00 1                    |
| ate Format    | YYYY MM DD 💌 🗖 DST Setting               |
| ate Separator | -                                        |
| ime Format    | 24-HOUR 💌                                |
| anguage       | ENGLISH                                  |
| ICO Full      | Overwrite 💌                              |
| WR No         | 0                                        |
| ideo Standard | NTSC                                     |
| uto Logout    | 0 Min                                    |

| Device config        |                 |          |         |   |  |
|----------------------|-----------------|----------|---------|---|--|
| Setting -> Systen    | n -> Encode     |          |         |   |  |
|                      |                 |          |         |   |  |
| Channel              | 1               | -        |         |   |  |
| Compression          | H.265           | •        |         |   |  |
| Resolution           | 5M              | •        | D1      | • |  |
|                      | 15              | -        | 15      | • |  |
| Bit Rate Type        | VBR             | ¥        | VBR     | Y |  |
| Quality              | Best            | •        | General | - |  |
| Bit Rate(Kb/S)       | 4399            | ~        | 439     | ¥ |  |
| I Frame Interval     | 2               | ~        | 2       | V |  |
| Video/Audio          |                 |          |         |   |  |
|                      |                 |          |         |   |  |
| Static configuration | of high profile | <b>-</b> |         |   |  |
| Smart Encode         | H.265+          | -        |         |   |  |
|                      |                 |          |         |   |  |
| Сору                 | Paste Refresh   | ОК       | Cancel  |   |  |
|                      | 1               |          |         |   |  |

#### Setting – System – Network:

- 1. Net Card Select network adapter
- 2. IP Address Enter IP Address for camera
- 3. Subnet Mask Enter subnet mask
- 4. Gateway Enter default gateway
- 5. Primary DNS Enter primary DNS server address
- 6. Secondary DNS Enter secondary DNS server address
- 7. **Media Port** Enter TCP steaming port (default = 34567)
- 8. HTTP Port Enter HTTP port (default = 80)
- 9. **Onvif Port** Enter Onvif port (default = 8899)
- 10. Device Info Displays camera mac address

#### Transfer Policy:

- a. Adaptive For lower bandwidth network. Preview screen automatically adjust to substream.
- b. Quality Preferred For higher bandwidth network. Preview screen stays in main stream.
- c. **Fluency Preferred** Changes the encoder settings and lowers the stream without reducing frame rate to ensure a smoother video.
- d. **Network Priority** Limits the users that can view the camera simultaneously. Users with higher bandwidth will take priority.
- 11. Click OK to save

# Setting – System – NetService:

NetService displays the network services available. Double-click each option listed below to configure:

- 1. IP Filter Blacklist and White list services
- 2. EMAIL Use email to send alerts or other services
- 3. NTP Set the time server
- UPNP Allows devices in your network to discover each other
- 5. FTP Configure the file server
- 6. AlarmServer Configure an alarm server
- RTSP Real Time Streaming Protocol used to stream camera video over network
- 8. Cloud Set up a third party cloud provider
- 9. App Push Force open an application
- 10. Serial Pass-Through Configure RS232 settings

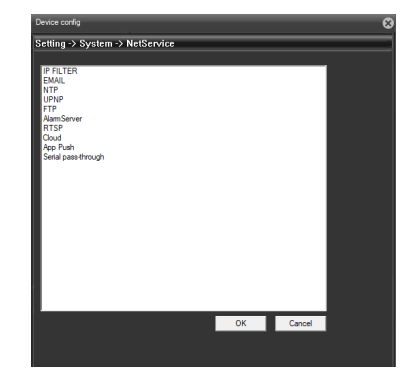

| Net Card         | Wire Netcard  |          | •        |             |      |
|------------------|---------------|----------|----------|-------------|------|
|                  | DHCP Enable   |          | Adaptive |             |      |
| IP Address       | 192 . 168     | . 1 .    | 10       |             |      |
| Subnet Mask      | 255 . 255     | . 255 .  | 0        |             |      |
| Gateway          | 192 . 168     | . 1 .    | 1        |             |      |
| Use DNS server a | dress below   |          |          |             |      |
| Primary DNS      | 192 . 168 .   | 1 . 1    |          |             |      |
| Secondary DNS    | 114 . 114 . 1 | 14 . 114 |          |             |      |
| Media Port       | 34567 HT      | IP Port  | 80       | Onvifport   | 8899 |
| Device Info      |               |          |          | Onvif check |      |
| 📕 High Speed D   | ownload       |          |          |             |      |
| Transfer Policy  | Quality Pr    | eferred  | -        |             |      |
|                  |               |          |          |             |      |
|                  |               |          |          |             |      |

### Setting – System – GUI Display:

- 1. CAM Name Click Setting and Enter camera name
- 2. Time Title Check to display camera name on screen
- Channel Title Check to display channel number on screen
- 4. Video Status Check to display status of recording on screen
- 5. Alarm Status Check to display alerts from alarms on screen
- 6. Anti-Jitter Check to enable anti-jitter
- 7. Transparency Adjust transparency (default = 175)
- 8. Channel Select channel to use
- 9. Region Cover Check to enable region cover
- 10. Time Title Check to display time on screen
- 11. Channel Title Check to display channel on screen
- **12.** Setting Configure the position of the user interface.
- 13. Click OK to Save

#### Setting: System – PTZ Config: Not Supported

# Setting - System - RS232:

- 1. **Function** Select between NONE and Transparent functions
- 2. Baudrate Set baudrate (max 115200)
- 3. Data Bits Set data bits (5 8)
- 4. Stop Bits Set stop bits (1 2)
- 5. Parity Set parity (None, Odd, Even, Mark, Space)
- 6. Click OK to save

#### Setting – System – Camera param:

- 1. Channel Select channel to use
- 2. **Exposure mode** Set the exposure time. Can choose between Automatic and Manual.

#### Day/Night mode:

- a. Star IR Camera controls day and night settings automatically
- b. Full Color Camera stays in color
- c. Black and White mode Camera stays in black and white
- d. Smart Alert Enable smart alert

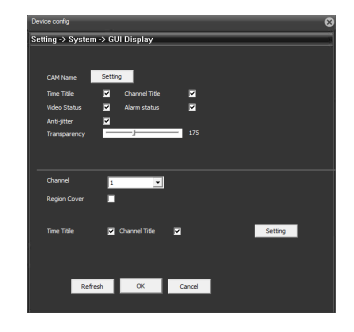

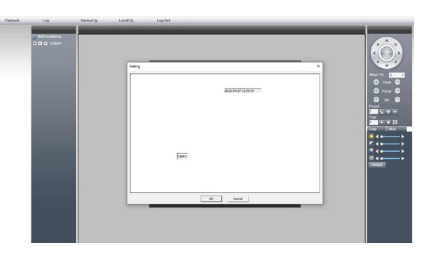

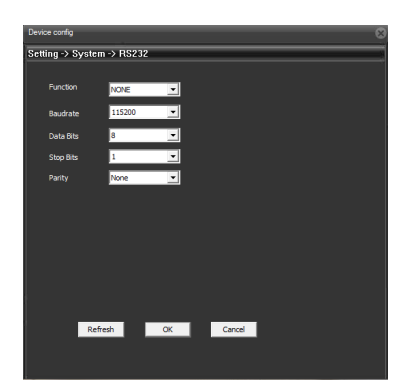

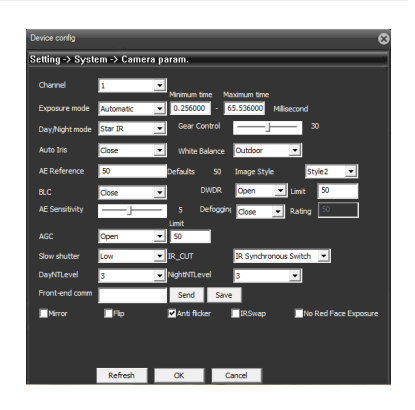

#### SECO-LARM U.S.A., Inc.

# ENFORCER IP Camera Web Admin User Manual Setting – System – Camera param (continued):

- e. Intelligent Variable Enable Intelligent Variable
- f. Intelligent Infrared Enable Intelligent Infrared
- 3. Auto Iris Choose between Close (Off) and Open (On).
- 4. White Balance Set the white balance for Indoor, Outdoor, Automatic
- 5. AE Reference Set the AE reference (default = 50)
- 6. BLC Turn backlight compensation Open (On) or Close (Off)
- 7. D-WDR Turn digital wide dynamic range Open (On) or Close(Off)
- 8. AE Sensitivity Adjust sensitivity
- 9. AGC Turn automatic gain control Open (On) or Closed (Off)
- 10. Slow Shutter Set the shutter speed (None, Low, Medium, High)
- 11. IR\_Cut Set the IR Cut to IR\_synchronous Switch or Automatically Switch
- 12. DayNTLevel Set Day time NT Level (0 -5)
- 13. NightNTLevel Set Night time NT Level (0 5)
- 14. Front end comm Send a communication to front end
- 15. Mirror Check to mirror image
- 16. Flip Check to flip image
- 17. Anti-Flicker Check to enable Anti-Flicker
- 18. IRSwap Check to enable IRSwap
- 19. No Red Face Exposure Check to reduce red face exposure
- 20. Click OK to save

# Setting – Advanced:

- 1. HDD Manage Manage TF card settings
- 2. Account Manage account settings
- AutoMaintain Manage automatic reboot and automatic delete settings
- 4. Default Restore factory defaults
- Import Export Manage import and export config files
- 6. Reboot Reboots the camera
- 7. Upgrade Manage upgrade on firmware

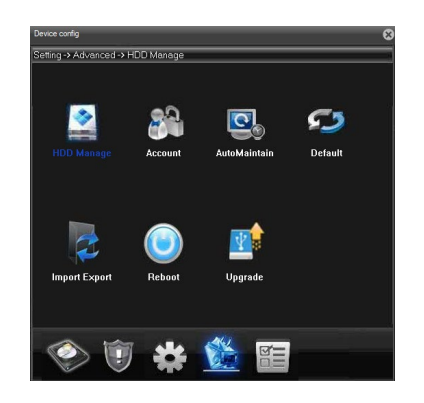

# Setting – Advanced – HDD Manage:

- 1. HDD Manage Manage TF card settings
- Read/Write Assign read and write permissions to hard drive
- 3. Snapshot Take a snapshot of current hard drive
- 4. Read Only Assign read only permissions
- Redundant Set redundancy with multiple hard drives
- 6. Format Disk Delete information on hard drive
- 7. Recover Attempt to recover hard drive
- 8. Partition Partition selected hard drive
- 9. Cancel Exit

### Setting – Advanced – Account:

- 1. Modify User Set the permission for user
- Modify Group Set the permissions for the user group
- 3. Modify PW Change password
- 4. Add User Add user
- 5. Add Group Add user group
- 6. Delete User Delete user
- 7. Delete Group Delete user group
- 8. Refresh Refresh list
- 9. Security Configure secret questions in case password is forgotten
- 10. Cancel Exit

#### Setting – Advanced – AutoMaintain:

- 1. Auto-Reboot System Select a time to auto reboot
- 2. Auto-Delete Old Files Select the number of days old a file needs to be in order to auto-delete
- Only Upgrade Check to automatically check for upgrade
- 4. Click OK to save

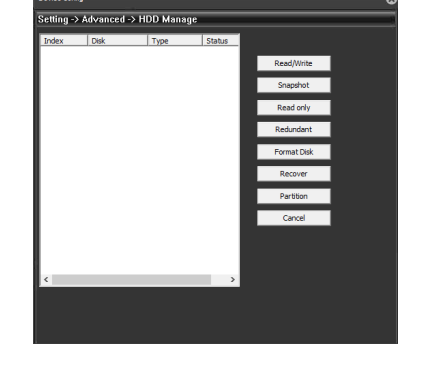

| No | User  | Group |              |
|----|-------|-------|--------------|
| 1  | admin | admin | Modify User  |
|    |       |       | Modify Group |
|    |       |       | Modify PW.   |
|    |       |       | Add User     |
|    |       |       | Add Group    |
|    |       |       | Delete User  |
|    |       |       | Delete Group |
|    |       |       | Refresh      |
|    |       |       | Security     |
|    |       |       |              |
|    |       |       | Cancel       |

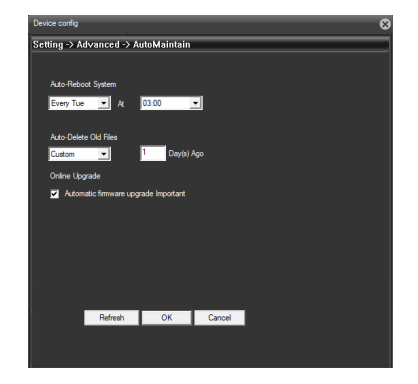

# Setting – Advanced – Default:

Select the settings to default back to factory settings

Click OK to save

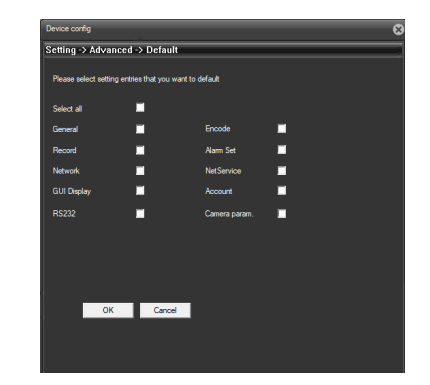

# Setting – Advanced – Import Export:

- 1. Config Import Click to import config file
- 2. Config Export Click to export config file
- 3. Log Export Click to export log file
- 4. Click OK to exit

#### Setting – Advanced – Reboot:

1. Click OK to reboot camera

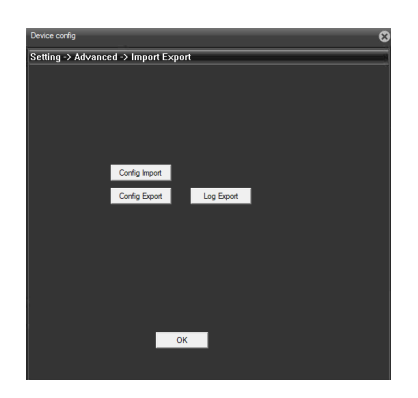

# Setting – Advanced – Upgrade:

- 1. Browse Select firmware update file
- Upgrade Click Upgrade to start the upgrade process
- 3. Cancel Click to exit

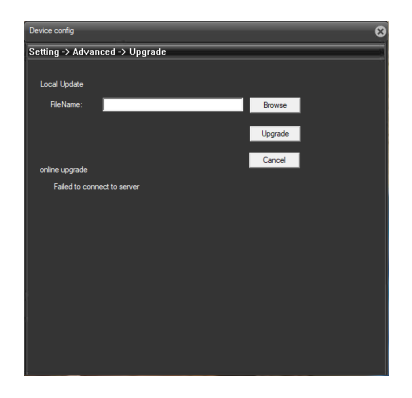

# Setting – Info:

- 1. **HDD Info** View storage and recordings information
- 2. Log View Log file
- 3. Version View software version

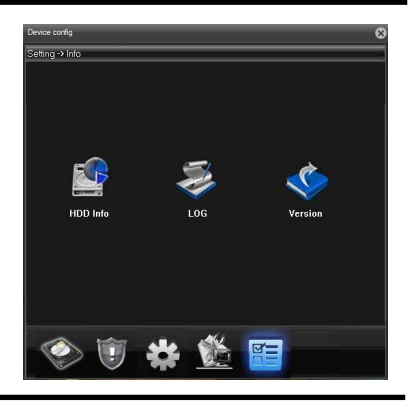

# Setting – Info – HDD Info:

- View recording times Click to view recording times
- 2. Click Cancel to exit

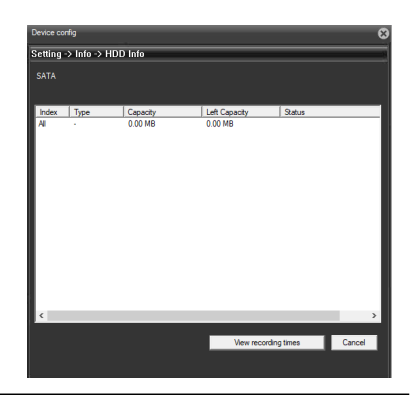

# Setting – Info – Log:

- Type Select the type of log file to search (All, System, Config, Storage, Alarm Event, Week day, Account, or Playback)
- 2. Start Time Select start time for search
- 3. End Time Select end time for search
- Search Fill in the start and end time and click search to display log
- 5. Log Export Export log to file
- 6. Remove Delete log
- 7. OK Click OK to exit

### Setting – Info – Version:

1. OK - Click OK to exit

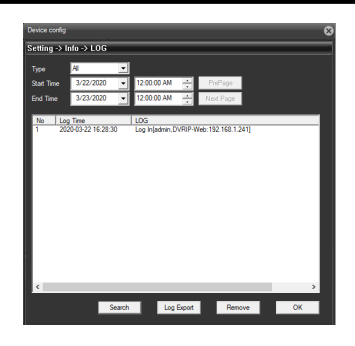

| Device config 8            |                                         |  |  |
|----------------------------|-----------------------------------------|--|--|
| Setting -> Info -> Version |                                         |  |  |
|                            |                                         |  |  |
| Record Channel             |                                         |  |  |
| Extra Channel              |                                         |  |  |
|                            |                                         |  |  |
| Alarm Output               |                                         |  |  |
|                            | v5.00.R02.00052982.10010.040600.0020000 |  |  |
|                            |                                         |  |  |
|                            |                                         |  |  |
|                            | 45c6d4f0fdc2446b                        |  |  |
|                            | Probing DNS                             |  |  |
|                            |                                         |  |  |
|                            |                                         |  |  |
|                            |                                         |  |  |
|                            |                                         |  |  |
|                            | OK                                      |  |  |
|                            |                                         |  |  |

# Config Manager:

- 1. Alarm Setting Alarm configurations
- 2. System Setting System configurations
- 3. About Version information

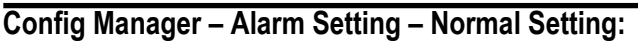

- 1. Alarm Type Set external alarm trigger
- 2. Alarm Enable Select Yes to enable
- 3. Auto Watch Warn Select Yes to enable
- 4. Alarm Prompt Sound Select Yes to enable notification sound
- 5. Sound File Path Browse to .wav file
- 6. Apply Click Apply to save

# Config Manager – Alarm Setting – AlarmLink Setting:

Used to establish linkage between alarms

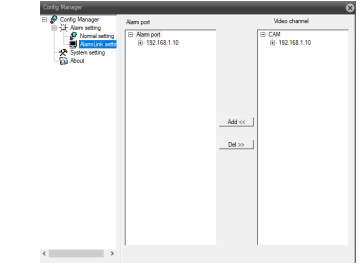

# Config Manager – System Settings:

- 1. Record DIR Set directory to save recordings
- Length Set the max length of recording in minutes (default = 60)
- 3. Picture DIR Set directory to save pictures
- Fluent Real-Time Set the quality of the video from Most Real-Time (Highest) to Most Fluency (Lowest)
- 5. Automatically connect with the last monitoring channel – Check to enable
- Save local record as AVI Check to save files as .avi
- 7. **Apply** Click Apply to save

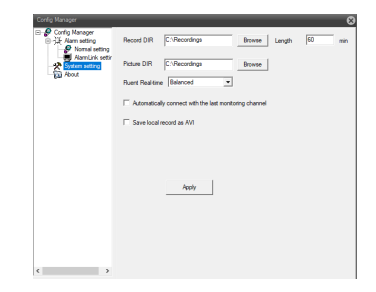

| 5                               | Sound File Path | Acoh | Bowe          |   |
|---------------------------------|-----------------|------|---------------|---|
|                                 |                 |      |               | - |
| ng:                             |                 |      |               |   |
| lanagar                         |                 |      | e             | 5 |
| onfig Manager<br>É Alam setting | Alem port       |      | Video channel | 1 |

# Config Manager – About:

Record DIR – Displays the software versions

| Config Manager                                                                                                    |                                                        |  |  |  |
|----------------------------------------------------------------------------------------------------|--------------------------------------------------------|--|--|--|
| Config Manager     Arm setting     Arm setting     Arm setting     Armulark settin     Armulark settin     Armulark settin     Armulark setting     Adout | Record DIR C:Recordings Browse Length 60 min           |  |  |  |
|                                                                                                    | Picture DIR C:/Recordings Browse                       |  |  |  |
|                                                                                                    | Ruert Realtime Balanced                                |  |  |  |
|                                                                                                    | Automatically connect with the last monitoring channel |  |  |  |
|                                                                                                    | Save local record as AVI                               |  |  |  |
|                                                                                                    |                                                        |  |  |  |
|                                                                                                    |                                                        |  |  |  |
|                                                                                                    | Apply                                                  |  |  |  |
|                                                                                                    |                                                        |  |  |  |
|                                                                                                    |                                                        |  |  |  |
|                                                                                                    |                                                        |  |  |  |
| < >                                                                                                    |                                                        |  |  |  |

## Troubleshooting:

| The screen is blank                        | <ul> <li>Check that the camera is powered up</li> <li>Check that the power supply's polarity is correct</li> <li>Check that the monitor is powered up</li> <li>Check that the video cable connecting the camera to the monitor is connected properly</li> </ul> |
|--------------------------------------------|----------------------------------------------------------------------------------------------------|
| The screen image is dim                    | <ul><li>Clean the lens using a soft, clean cloth</li><li>Check that the light source is adequate</li></ul>                                                                                                    |
| Strong backlight is overpowering the image | Change the D-WDR or Backlight settings                                                                                                    |
| Image has too much digital noise           | Change the DNR settings                                                                                                    |
| The screen image is distorted              | Change the position of the camera                                                                                                    |
| Motion detection is not activated          | <ul><li>Activate MOTION DET in the Setup Menu</li><li>Properly define the motion detection area</li></ul>                                                                                                    |
| IR LEDs do not turn on                     | Check that the correct power supply is in use                                                                                                    |

IMPORTANT: Users and installers of this product are responsible for ensuring this product complies with all national, state, and local laws and statutes related to monitoring and recording audio and video signals. SECO-LARM will not be held responsible for the use of this product in violation of any current laws or statutes.

#### FCC COMPLIANCE STATEMENT

This device complies with Part 15 of the FCC Rules. Operation is subject to the following two conditions: (1) this device may not cause harmful interference, and (2) this device must accept any interference received, including interference that may cause undesired operation.

WARRANTY: This SECO-LARM product is warranted against defects in material and workmanship while used in normal service for three (3) years from the date of sale to the original customer. SECO-LARM's obligation is limited to the repair or replacement of any defective part if the unit is returned, transportation prepaid, to SECO-LARM. This Warranty is void if damage is caused by or attributed to acts of God, physical or electrical misuse or abuse, neglect, repair or alteration, improper or abnormal usage, or faulty installation, or if for any other reason SECO-LARM determines that such equipment is not operating properly as a result of causes other than defects in material and workmanship. The sole obligation of SECO-LARM and the purchaser's exclusive remedy, shall be limited to the replacement or repair only, at SECO-LARM's option. In o event shall SECO-LARM be liable for any special, collateral, incidental, or consequential personal or property damage of any kind to the purchaser or anyone else.

NOTICE: The SECO-LARM policy is one of continual development and improvement. For that reason, SECO-LARM reserves the right to change specifications without notice. SECO-LARM is also not responsible for misprints. All trademarks are the property of SECO-LARM U.S.A., Inc. or their respective owners. Copyright © 2020 SECO-LARM U.S.A., Inc. All rights reserved.

# SECO-LARM® U.S.A., Inc.

16842 Millikan Avenue, Irvine, CA 92606 Phone: (949) 261-2999 | (800) 662-0800 Website: www.seco-larm.com Email: sales@seco-larm.com

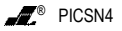

.COM MI\_EV-N6506-3\

MI\_EV-N6506-3W4Q\_\_WM\_200427.docx